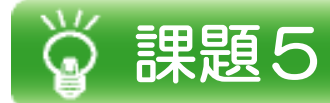

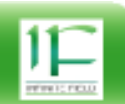

## 〇 課題5-1

手順に従って電卓アプリケーションを作成してください。 注:作成する際、他の電卓を参考にせず、あくまでも書かれている指示に従ってください。

### Ο デザイン

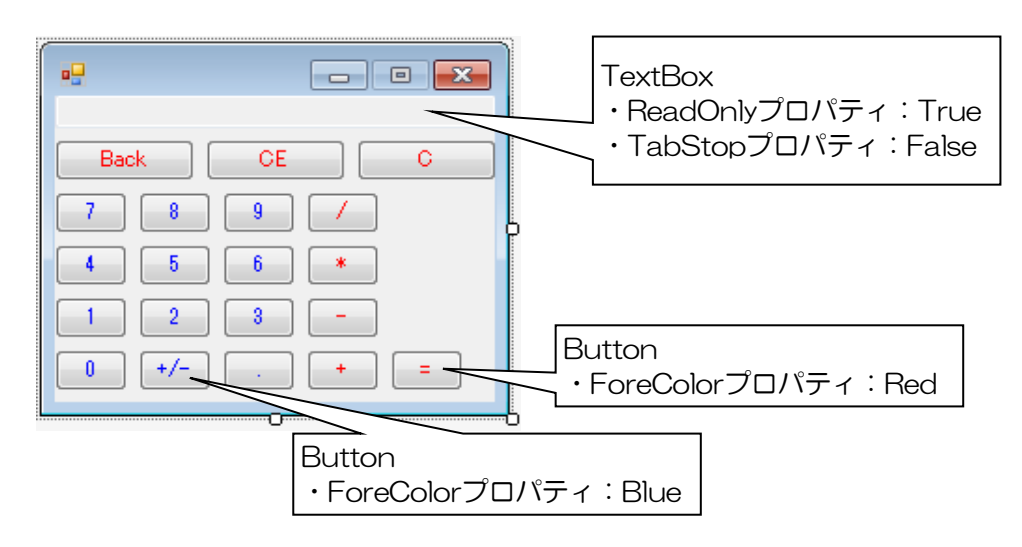

### タブオーダーを以下のように設定してください。

| -           | - • • |
|-------------|-------|
| 1           |       |
| 0 Back 0 CE | 0 C   |
| 07 03 03    | •     |
| 0 0 0       | 0     |
| 0 0 0       | 0     |
| 0 0 - 0     | 0     |
| 0           |       |

| タブ             | オーダーはフォームを選択した場合のみ                    |  |  |  |
|----------------|---------------------------------------|--|--|--|
| 衣小             | ×_ユーにのりま9<br>(V) プロジェクト(P) ビルド(B) デバッ |  |  |  |
| $\diamond$     | □-ド(C)                                |  |  |  |
|                | デザイナー(D)                              |  |  |  |
| œ              | スタート ページ(G)                           |  |  |  |
| <b>A</b>       | ソリューション エクスプローラー(P)                   |  |  |  |
| ₿ <u>e</u>     | チーム エクスプローラー(M)                       |  |  |  |
| þ              | SQL Server オブジェクト エクスプローラー            |  |  |  |
| Ζ              | 呼び出し階層(H)                             |  |  |  |
| 27             | オブジェクト ブラウザー(J)                       |  |  |  |
| 45             | クラス ビュー(A)                            |  |  |  |
| Ĝ              | エラー一覧(I)                              |  |  |  |
| E              | 出力(0)                                 |  |  |  |
| ≜              | タスク一覧(K)                              |  |  |  |
| Ь              | ブックマーク ウィンドウ(B)                       |  |  |  |
| ÷              | ツールボックス(X)                            |  |  |  |
| ₹              | 通知(N)                                 |  |  |  |
|                | その他のウィンドウ(E)                          |  |  |  |
|                | ツール バー(T)                             |  |  |  |
| 16.71<br>16.31 | 全画面表示(U)                              |  |  |  |
| đ              | すべてのウィンドウ(L)                          |  |  |  |
| 3              | タブ オーダー(B)                            |  |  |  |
| G              | 前に戻る(B)                               |  |  |  |
| Θ              | 次に進む(F)                               |  |  |  |
| ş              | プロパティ ウィンドウ(W)                        |  |  |  |
|                | プロパティ ページ(Y)                          |  |  |  |

つづく

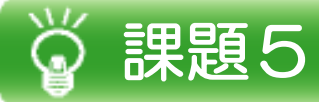

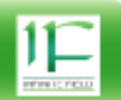

# 〇 機能作成1

数字ButtonをクリックしたらTextBoxに表示されるようにします。

| 0.        |               |
|-----------|---------------|
| Back CE C | 数字Buttonをクリック |
|           | └──_例6        |
|           |               |
|           |               |
|           |               |

| •         |    |
|-----------|----|
|           | 6. |
| Back CE C |    |
| 7 8 9 /   |    |
| 4 5 6 *   |    |
|           |    |
| 0 +/ + =  |    |

ボタンごとにイベントハンドラを作成してください。 初期表示が「O.」からですので、「O6.」とならないよう注意してください。

以下のようにボタンが押されるだけ表示されるようにしてください。

| •       |       |               |
|---------|-------|---------------|
|         | 61234 | 578963256987. |
| Back    | CE    | <u>с</u>      |
| 7 8     | 9 /   |               |
| 4 5     | 6 *   |               |
| 1 2     | 3 -   |               |
| 0 +/- ( | . +   | =             |

つづく

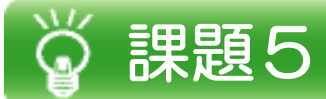

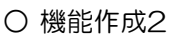

```
イベントハンドラを統一します。
ボタンごとのイベントハンドラを一つのイベントハンドラに統一してください。
```

例

private void button\_Number\_Click(object sender, EventArgs e) {

}

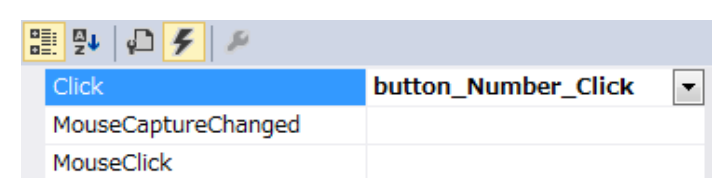

#### ○機能作成3

Cの機能を追加します。

イベントハンドラを追加し、表示を「O.」とする機能を追加してください。

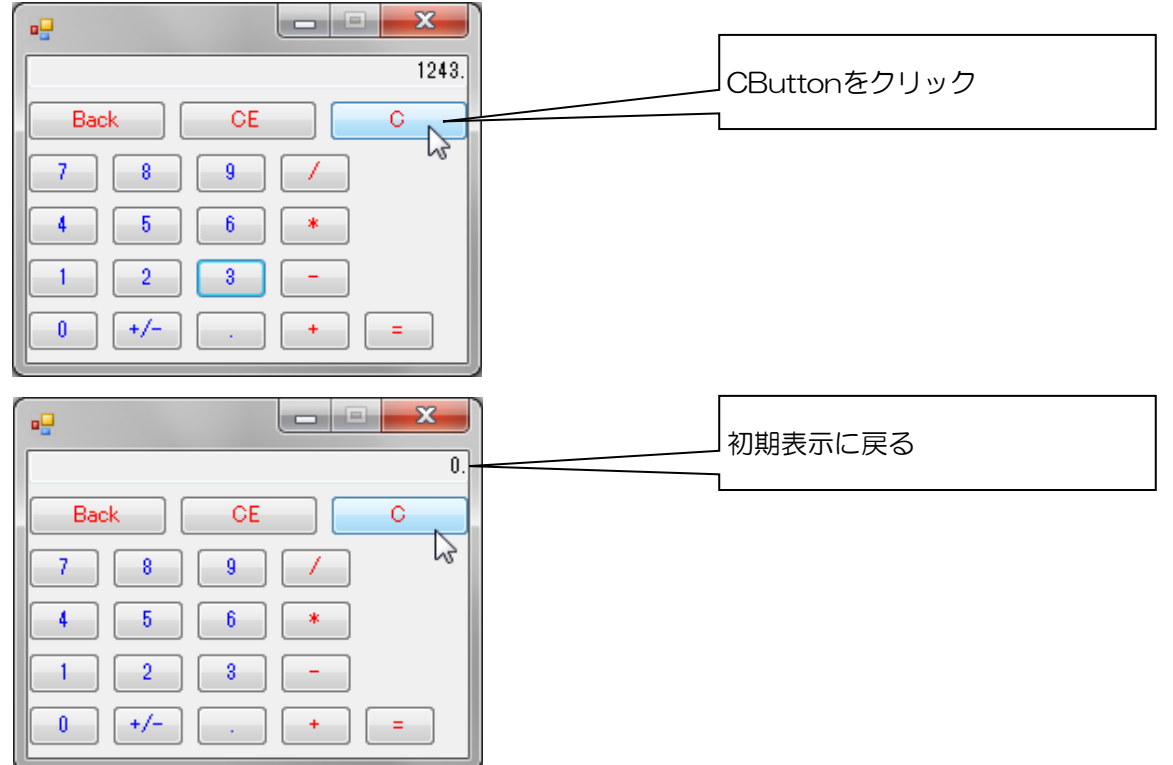

つづく